## 【講習会 NET 申込手順】

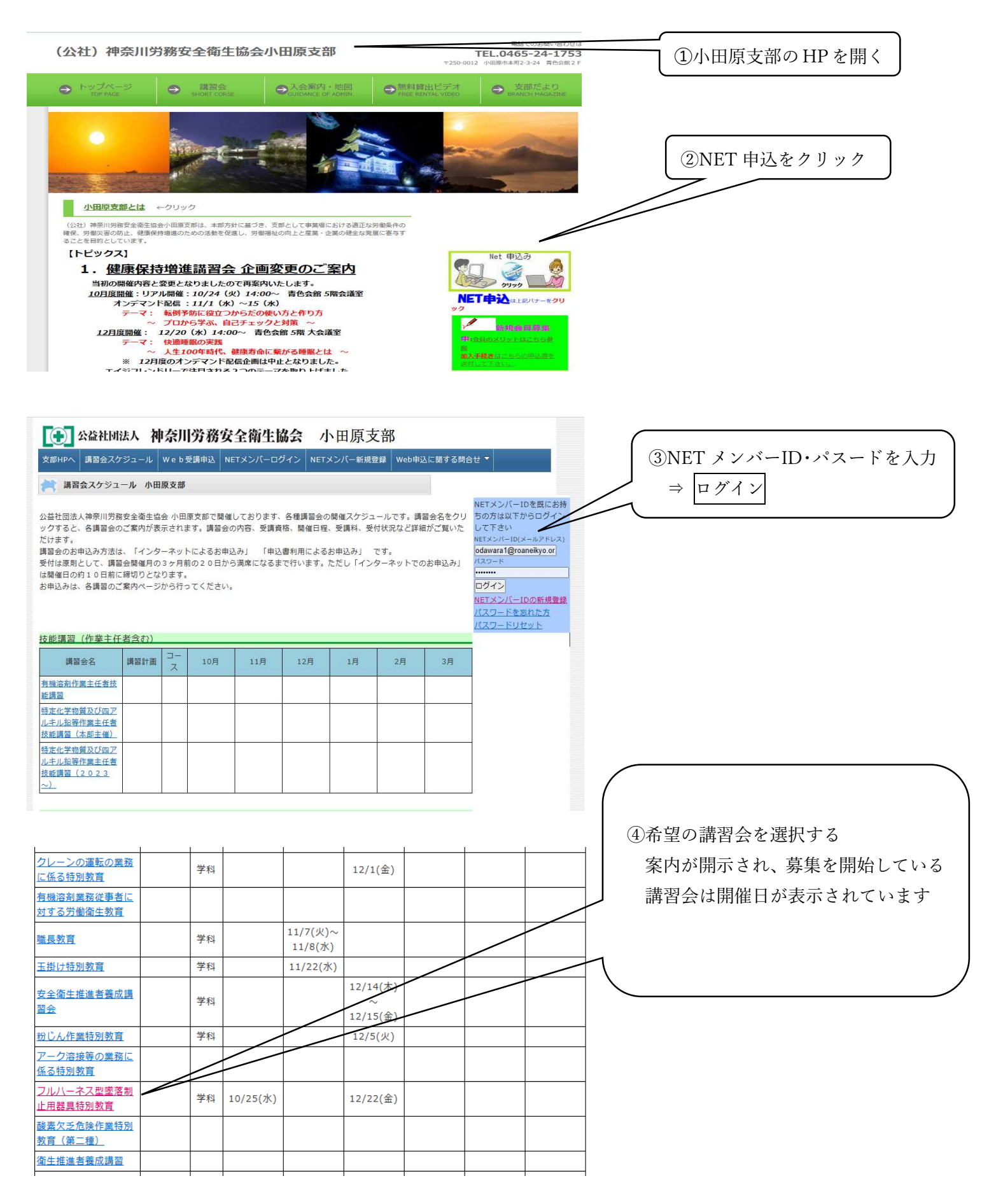

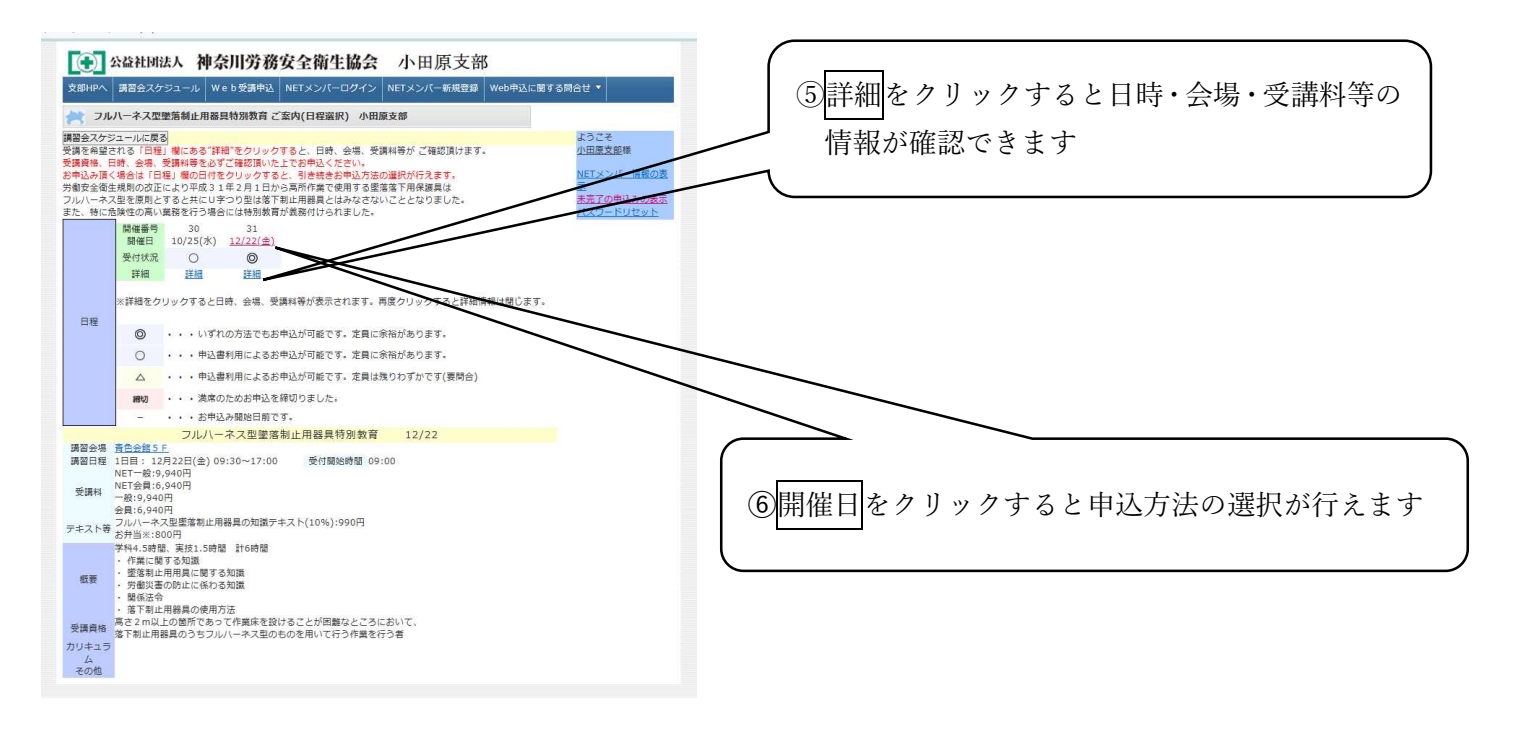

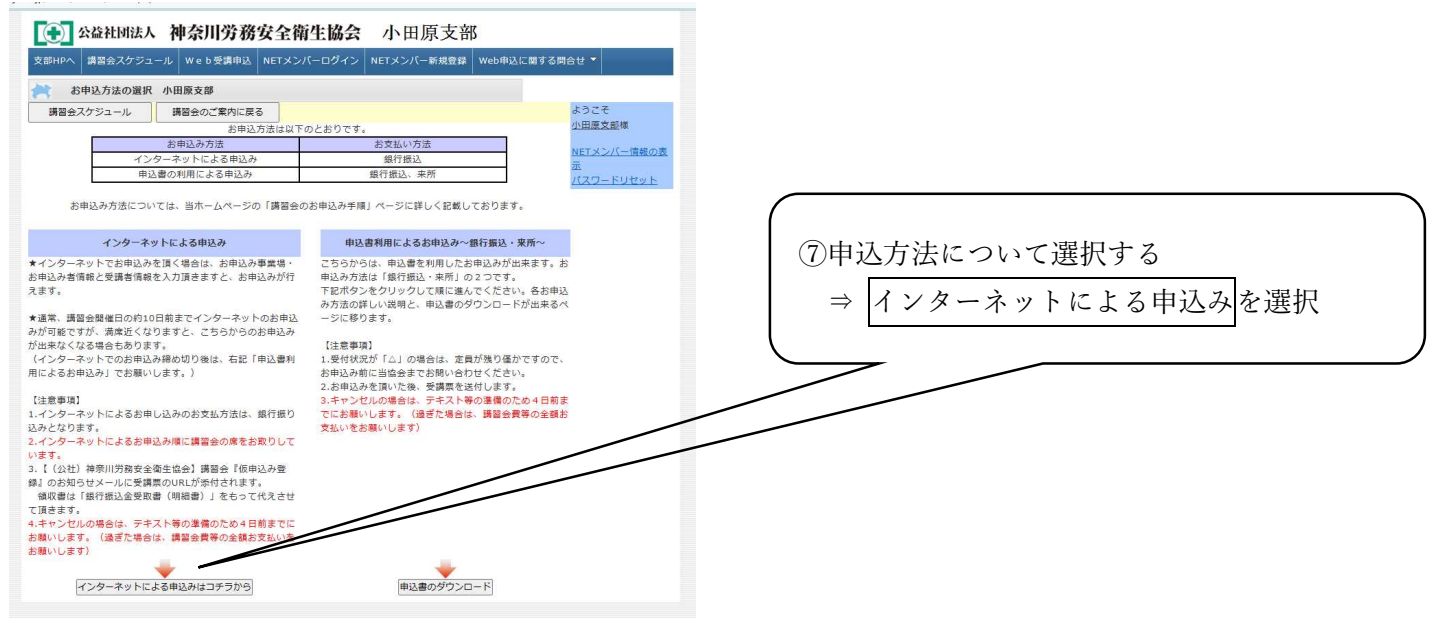

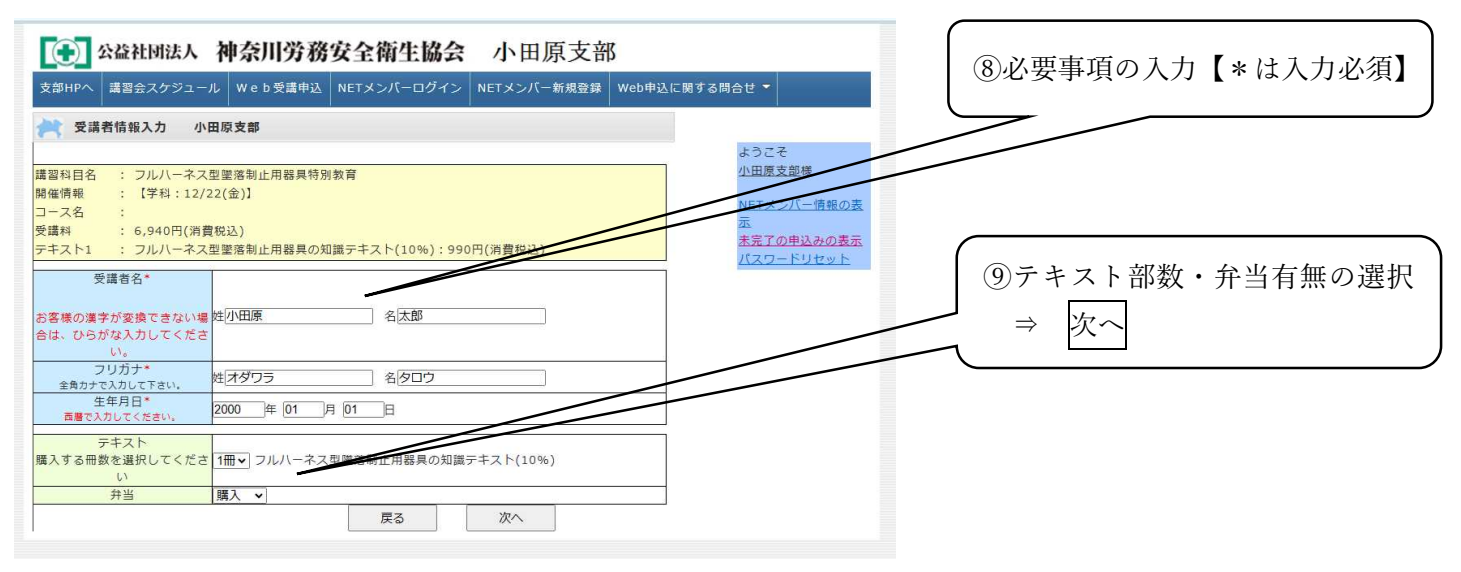

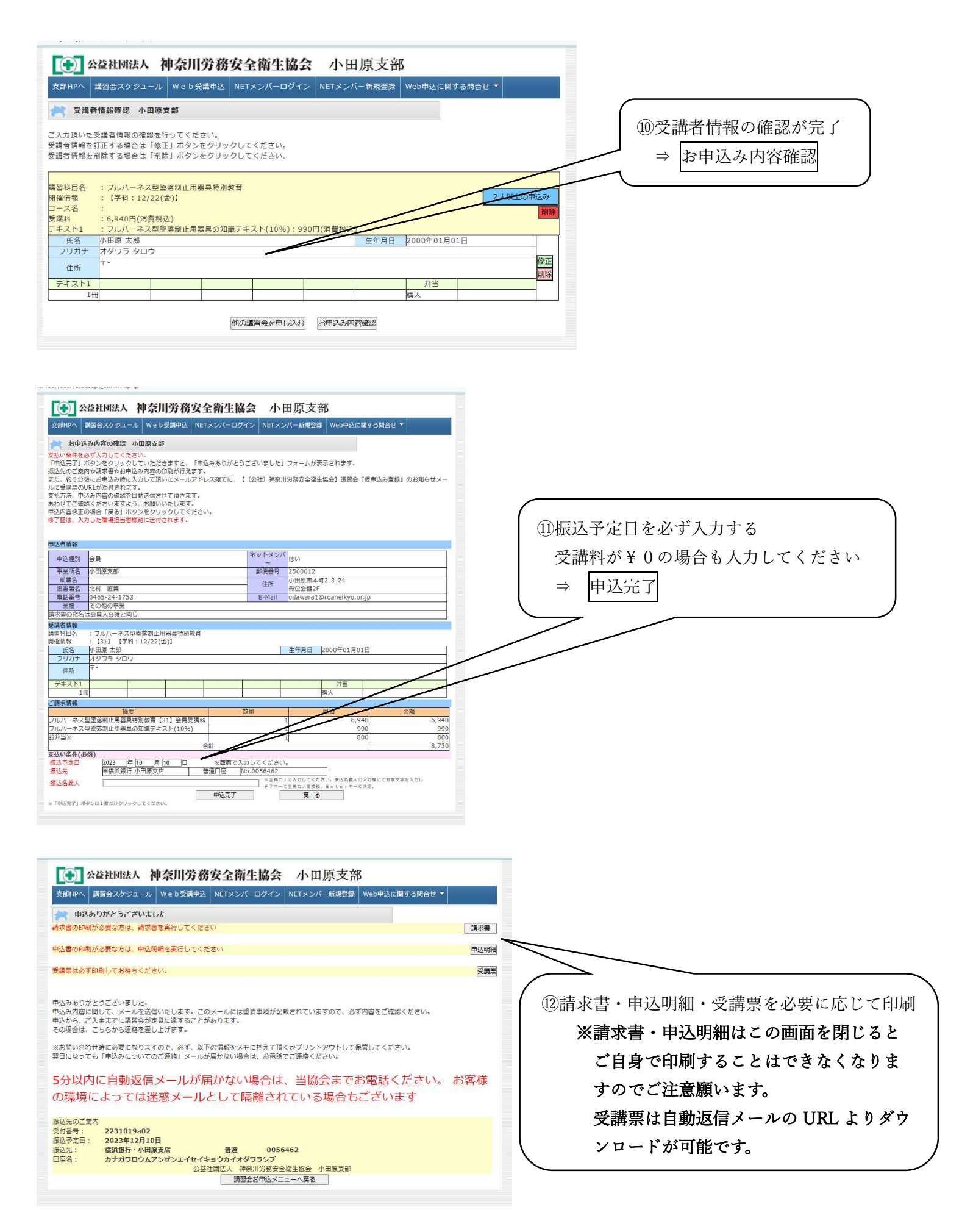

| 請求書                                                                                                    | 申込明                                                     | 細                           |         | 受講票                                                                                                    |              |
|----------------------------------------------------------------------------------------------------|---------------------------------------------------------|-----------------------------|---------|----------------------------------------------------------------------------------------------------|--------------|
| 請求書 No. 22310/1462 Preye 1/7                                                                                                    | 申込明細                                                    | 1/1                         |         | 央講画                                                                                                    |              |
| 報行日 2023年10月19日                                                                                                    | 開け商品 2221010-02 申込                                      | 20221#100100                |         | 本受講票は当日受付に提示して下さい。                                                                                                 |              |
| #%。99910<br>公益社团法人 神奈川州縣在全面生協会                                                                                                    | 1913 1919 2231011002 19131                              | 6 2004101110                | 講習会名    | フルハーネス型墜落制止用器具特別教育                                                                                                 | 1            |
| 田原支部 小田原支部                                                                                                    | 中込石明報 合字 タートイン                                          | 5.47 Mate                   | 受講者名    | 小田原太郎様                                                                                                    | 1            |
| 〒250-0012 小田原市車町2-3-22<br>書母倉線び                                                                                                    |                                                         | 18 2500012                  |         | 小田原主朝                                                                                                    | 1            |
| 当 北村 遊装 超 TEL 04/5-24-17/53<br>FAX 08/5-74-7370                                                                                                    | 小田原支部                                                   | 小田原市本町2-3-20                | 事業場名    | 小田原文部                                                                                                    |              |
| 該 QN05-29-1753                                                                                                    | 事業所名住所                                                  | 青色合態2F                      | 部署/担当者名 | 北村 直美様                                                                                                    | 弁当有り         |
| 記の通りご請求申し上げます。 語込予定日:2023年12月10日<br>語込先: 第2期行小田原本内(会通)We,00540/2                                                                                                    | 88 <b>8</b> 5 2558                                      | 名 北村 直美                     | 日時      | 学科出次                                                                                                    | 1            |
| 2 合 計(税込) ¥8,730 ロ底8: カナガワロルアンビンエイビイキョウのイオダワランブ                                                                                                    | 電話個号 0465-24-1753 Engl                                  | l odavara1@roaneikyo.or.jp  |         | 2023/12/22(金) 09:30~17:00                                                                                          | 1            |
| 11日前前11日第277 権益子数料は責任御典型で御殿に致します。<br>11月20日 ニキョートの10月10日 11月1日 11月11日 11月1日 11月1日 11月1日 11月1日 11月1日 11月11日11月11111 11月11日11月111日 11月11日 11月1日 11月1日 11月11日 11月11日 11月11日1 | 業種 その他の事業                                               |                             |         |                                                                                                    | 1            |
| 2 7 新聞 新した 新田 - 121 の 日本 - 12 (11) (12) (11) の 日本 - 12 (11) (12) (12) (12) (12) (12) (12) (                                                                                                    | 「請米香の配ちは百用人石町と同し                                        |                             | 場所      | 青色会館5 F                                                                                                    | 1            |
| n-22-22-22-2                                                                                                    | 安講者唱報                                                   |                             |         | 小田原印本可2-3-24                                                                                                    |              |
| 800 7 800                                                                                                    | フルハーネス型墜落制止用器具特別教育                                      |                             |         |                                                                                                    |              |
| 0-81 (1988) W8.730                                                                                                    | (3)) 12/22(番)                                           | Line tarta Latera constanta |         |                                                                                                    |              |
| (内の)複製額) ¥779                                                                                                    | 1.1.1.1.1.1.1.1.1.1.1.1.1.1.1.1.1.1.1.                  | 生年月日 2000年01月01日            |         |                                                                                                    |              |
|                                                                                                    | 7-                                                      |                             | ///     | *D ***** 771*                                                                                                    |              |
| 7 0 % 31 W 47. 100 PS/H M 62 W 47.20                                                                                                    | 住所                                                      |                             | ////    | and an an an an an an an an an an an an an                                                                         |              |
| 新品校28.63(3第 単200)  25(6)第6(6)第 単357                                                                                                    | <del>7</del> +2H<br>I#                                  | <u>受支</u><br>構入             |         |                                                                                                    |              |
|                                                                                                    |                                                         | 2 単語 金額 1 6,940 6,940       |         |                                                                                                    |              |
|                                                                                                    | フルバーネス都選進制止用務員の知識テキスト(10%)                              | 1 990 990                   |         |                                                                                                    |              |
|                                                                                                    | 8 <b>#</b> 9¥                                           | 1 800 800                   |         |                                                                                                    |              |
|                                                                                                    | Jv 8t                                                   | ¥8,730                      |         |                                                                                                    |              |
|                                                                                                    | 支払い条件                                                   |                             |         |                                                                                                    |              |
|                                                                                                    | 福祉学育日 2023年12月10日                                       | No. 0056862                 |         |                                                                                                    |              |
|                                                                                                    | ■ 回応 時代知び、小回は交話 管護<br>回座名 カナガワロウムアンゼンエイセイキョウカ1<br>福込名義人 | イオダワラシブ                     | 注意事項    | ・筆記用具を必ずご持参願います。<br>☆会場は駐車場がございませんので、公共交通機関をご利用下。<br>・キャンセルの場合は、テキスト等の準備のため4日前までにお顧<br>通ぎた場合は、講習会員等の全部お支払いをお願いします。 | らい。<br>いします。 |
|                                                                                                    |                                                         |                             |         | ・講習会当日は、指定の無い場合は、講習会開催の5分前までに<br>運刻の無いようにお願いします。                                                                   | は集合し、        |

※ 請求書については、インボイス制度および 2024 年1月1日より義務化されます、 電子帳簿保存法にも対応可能です。

| ③講習会「申込み登録」のお知らせメールが届く<br>⇒ 内容の確認                                                                                               |                                                                                      |                                                                   |  |  |
|----------------------------------------------------------------------------------------------------|--------------------------------------------------------------------------------------|-------------------------------------------------------------------|--|--|
| odawara1@roaneikyo.or.jp<br>激化 return-10@raneikyo.or.jp<br>透白明+. 202910月18日末期日14-14<br>题中: ************************************ | [小計3.730円(用量化込み)                                                                     | ヨメールは短葉専行です。ご回信いただいても同答できません。<br>ご気法に属するご質問につきましては不記までも思い合わせください。 |  |  |
| coawara 1@roaneix/o.cr.jp      ff名: [(公社) 神奈川労務安全衛生協会]講習会(申込み登録)のお知らせ                                                           |                                                                                      | 公益社団法人神奈川労務安全衛生協会小田原支部                                            |  |  |
|                                                                                                    | ★[北海3 金綱]-8 730 円                                                                    | 0465-24-1/53(09:00~16:30王·曰·优を序<)<br>tri 10@reanetike.or.in       |  |  |
| 小田原支郎 北村 直美 禄                                                                                                    | ★[お振込金=6].5.750 円<br>★[お振込名=長]:                                                      | to _ to an ownerky o to , jp                                      |  |  |
|                                                                                                    | ★[受付册号]:2231019a02                                                                   |                                                                   |  |  |
| 許ますますご清栄のこととお慶び申し上げます。                                                                                                    |                                                                                      |                                                                   |  |  |
| :の度は、公益社団法人神奈川労務安全衛生協会小田原支部の講習会にお申込みいただき、誠にありがとう                                                                                |                                                                                      |                                                                   |  |  |
| ざいます。                                                                                                    |                                                                                      |                                                                   |  |  |
| 申込み頂いた内容をお知らせいたします。                                                                                                    | □◆□お支払いについて□◆□                                                                       |                                                                   |  |  |
| - リンダー 満らみにか探りの薄ノモンスが飲み」ます                                                                                                    |                                                                                      |                                                                   |  |  |
| し込み後、進やかにお読込み頂くことでお割のします。                                                                                                    | ●お振込先                                                                                |                                                                   |  |  |
| 205末メールの保存 印刷をおすすめします。 2015                                                                                                    | 續浜銀行・小田原支店 普通 0056462                                                                |                                                                   |  |  |
|                                                                                                    | カナガワロウムアンゼンエイセイキョウカイオダワラシブ                                                           |                                                                   |  |  |
|                                                                                                    | ●公探は全額(但) 探は手助利け会社会担当な弱い(ます))                                                        |                                                                   |  |  |
|                                                                                                    | 8.730 H                                                                              |                                                                   |  |  |
|                                                                                                    |                                                                                      |                                                                   |  |  |
|                                                                                                    | ●受付番号                                                                                |                                                                   |  |  |
| [申込者] 小田原支部 北村 直美 様                                                                                                    | 2231019±02                                                                           |                                                                   |  |  |
| [電話書号]:0465-24-1753                                                                                                    |                                                                                      |                                                                   |  |  |
| 「使意」フェハニティ刑部放制に用除目悔刑教室「21】 受け利                                                                                                  |                                                                                      |                                                                   |  |  |
| [周安]:ノルハーホス坐生後初正用森英付別数目 [31] 文治科<br>[開催爆盟]:『学刹・12/22(会)】                                                                        |                                                                                      |                                                                   |  |  |
| 「受法者么」小田園 大郎                                                                                                    | □◆□文明主について□◆□                                                                        |                                                                   |  |  |
| 教量  1人                                                                                                    | 下記コロードリズウンロードをなった。アイだまい                                                              |                                                                   |  |  |
| 単面:6.940円                                                                                                    | https://www.roaneikyo.or.ip/shibu/reserve/lesson_cord.php?tst=1140588.odc=2231019a02 |                                                                   |  |  |
| (金額:6,940円(消費税込み)                                                                                                    | 受消草は必ず印刷して当日持参してください。                                                                |                                                                   |  |  |
|                                                                                                    |                                                                                      |                                                                   |  |  |
| [摘要]:フルハーネス型墜落制止用器具の知識テキスト(10%)                                                                                                 |                                                                                      |                                                                   |  |  |
| 数量  1                                                                                                    |                                                                                      |                                                                   |  |  |
|                                                                                                    | □◆□正式申込み後のキャンセル・誘習日の変更□◆□                                                            |                                                                   |  |  |
| (生産)(339) 口()月末(002(5))                                                                                                    | シーボックセン発行ノイント、                                                                       |                                                                   |  |  |
| 「徳亭」お告当※                                                                                                    | 田文印系 (国族や場論へ/こと)。                                                                    |                                                                   |  |  |
| (数量):1                                                                                                    |                                                                                      |                                                                   |  |  |
| [単面]800円                                                                                                    |                                                                                      |                                                                   |  |  |
| [金額:800円(消費税込み)                                                                                                    |                                                                                      |                                                                   |  |  |
|                                                                                                    |                                                                                      |                                                                   |  |  |
| 1                                                                                                    | 2                                                                                    | 3                                                                 |  |  |
|                                                                                                    |                                                                                      |                                                                   |  |  |

以上で講習会への NET 申込が完了しました